## User Manual for Hostel Related Payments

## Visit <u>https://student.mdu.ac.in/index</u> and Login using your details

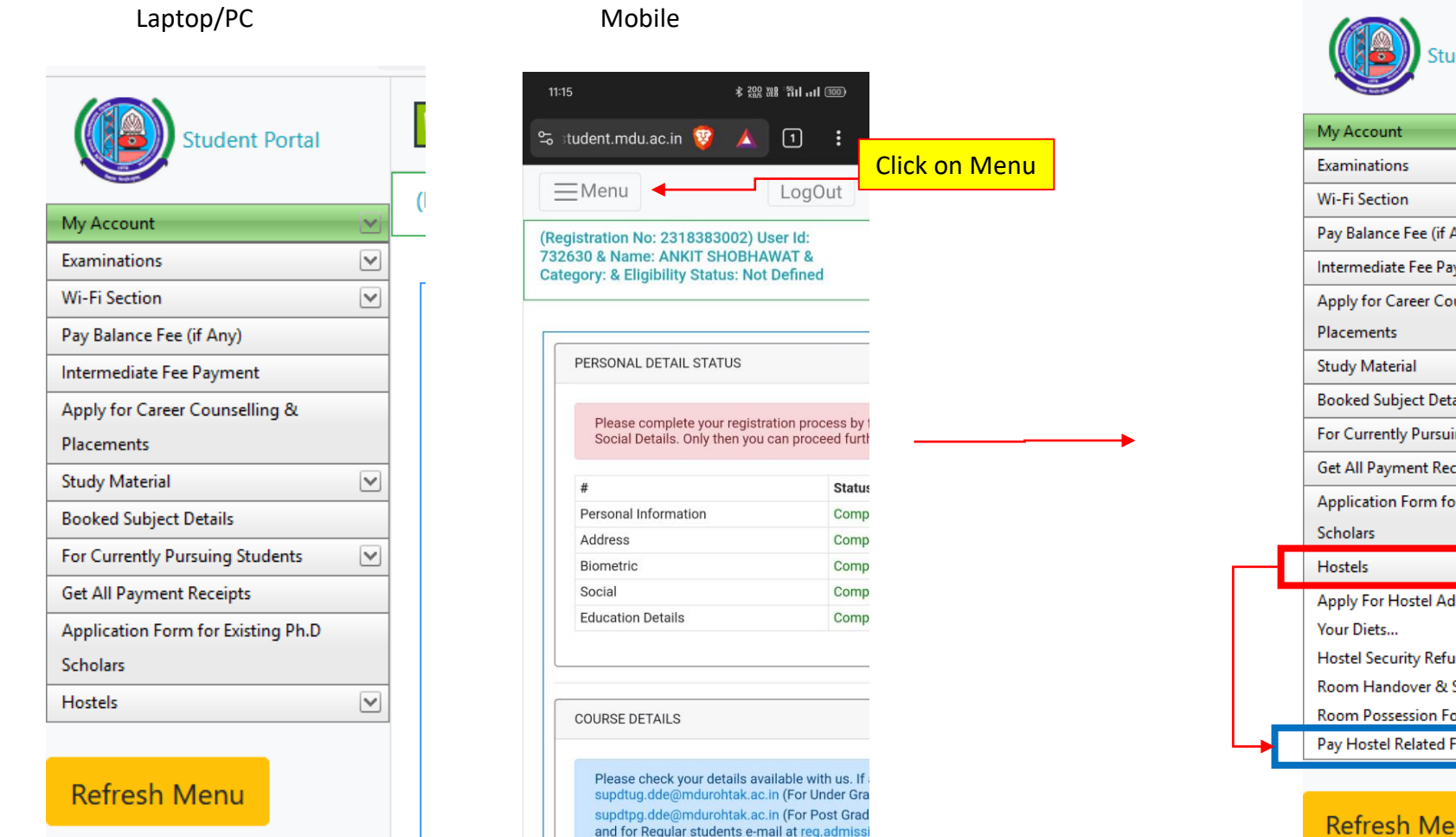

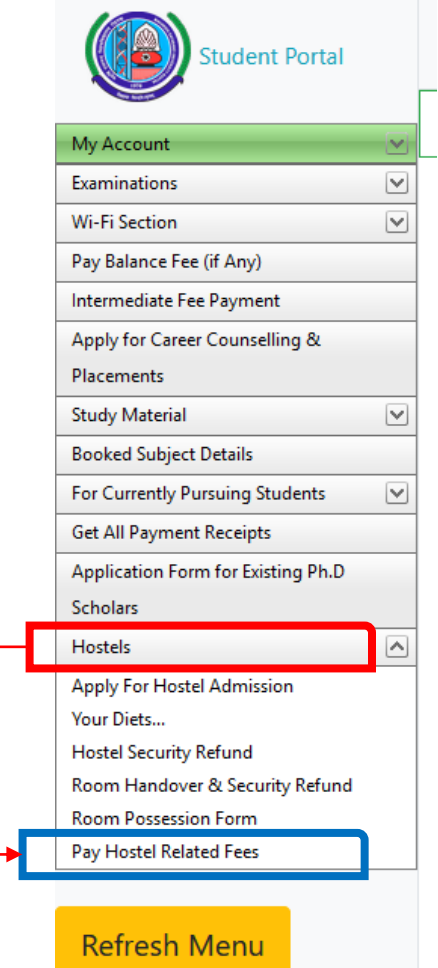

### For making payments Click on Pay fee Button Available in each row of payments

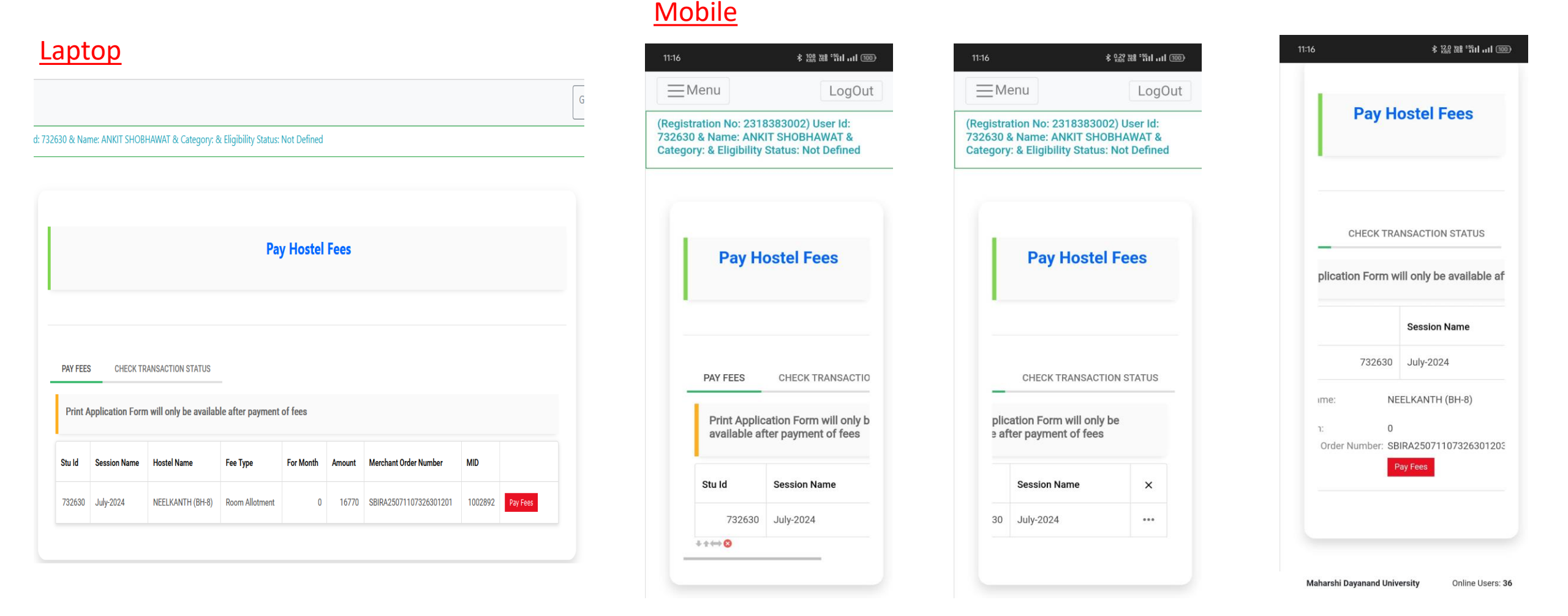

### Scroll right to left and click on 3 dots in front of row and then Pay fees

- <u>Click on Pay fee button and then Choose</u> payment options and make your payment
- <u>Do not refresh any page while making</u> <u>payments</u>
- <u>Wait for 5 mins in case of payment failures</u> <u>before making it again</u>
- <u>Prefer Laptop/PC for smooth experience for making</u> payments

| e: ANKIT        | Fee For Room Al                                   | lotment                                                                                                    |                                  | -       |                                            |                 |                             |         |
|-----------------|---------------------------------------------------|----------------------------------------------------------------------------------------------------|----------------------------------|---------|--------------------------------------------|-----------------|-----------------------------|---------|
| Am              | nount : 16770 Rs                                  |                                                                                                    |                                  |         |                                            |                 |                             |         |
| Fe              | ee once paid will not l<br>nultiple payment for a | oe refunded in any<br>program (transact                                                                                                    | / case, except<br>tion failure). | for     |                                            |                 |                             |         |
|                 |                                                   |                                                                                                    | Close                            | ay Fees |                                            |                 |                             |         |
| CHECK TR        | ANSACTION STATUS                                  |                                                                                                    |                                  |         |                                            |                 |                             |         |
| plication Form  | n will only be availab                            | le after payment                                                                                                    | of fees                          |         |                                            |                 |                             |         |
| Session Name    | Hostel Name                                       | Fee Туре                                                                                                    | For Month                        | Amount  | Merchant Order Number                      | MID             |                             |         |
| July-2024       | NEELKANTH (BH-8)                                  | Room Allotment                                                                                                    | 0                                | 16770   | SBIRA25071107326301201                     | 1002892         | Pay Fees                    |         |
|                 |                                                   |                                                                                                    |                                  |         |                                            |                 |                             |         |
|                 |                                                   |                                                                                                    |                                  |         |                                            |                 |                             |         |
|                 |                                                   |                                                                                                    |                                  |         |                                            |                 |                             |         |
|                 |                                                   |                                                                                                    |                                  |         |                                            |                 |                             |         |
|                 |                                                   |                                                                                                    |                                  |         |                                            |                 |                             |         |
| ePay            |                                                   |                                                                                                    |                                  |         |                                            |                 |                             |         |
|                 |                                                   |                                                                                                    |                                  | A       | s per <b>RBI Guidelines</b> all cards (phy | sical and virtu | al) shall be enabled fo     | n use c |
| ent Details     |                                                   |                                                                                                    |                                  |         |                                            |                 |                             |         |
| oit/Credit Card | Pleas                                             | Please ensure that your card is enabled for online (F-Commerce) transactions<br>कृपया सुनिचित करे कि आपका कार्ड (ई-कॉमर्स) तेनदेन के लिए सक्षम हे<br>Card Number |                                  |         |                                            |                 |                             |         |
| rnet Banking    | कृपय<br>Card                                      |                                                                                                    |                                  |         |                                            |                 |                             |         |
| n 🕐 🚱 paytm     | <b>0</b>                                          |                                                                                                    |                                  |         | VISA 🌒 🔚 RuPayə                            | Orde            | er No.:<br>R A 250711073263 | 01201   |

| Payment Details     |                                                                                                    |                                                                                |  |  |
|---------------------|----------------------------------------------------------------------------------------------------|--------------------------------------------------------------------------------|--|--|
| Debit/Credit Card   | Please ensure that your card is enabled for online (E-Commetree) transactions<br>कृपया सुनिष्ठित करे कि आपका कार्ड (ई-कॉमर्स) लेनदेन के लिए सक्षम है<br>Card Number | Order Summary<br>Kindly note Order No.<br>Order No.:<br>SBIRA25071107326301201 |  |  |
| 🆙 UPI 🤣 🔂 Paytm 😒 🌶 | VISA 💭 📑 RuPaya                                                                                                    |                                                                                |  |  |
| NEFT                | Name of the card holder Name as on card                                                                                                    | Merchant Name:<br>Maharshi Davanand University                                 |  |  |
|                     | Expiry Date/Valid Thru CVV/CVC 4-DBC<br>Month v Year v Ø                                                                                                    | Amount: 16770.0                                                                |  |  |
|                     | Use your GSTIN for claiming input tax (Optional)                                                                                                    | GST:                                                                           |  |  |
|                     | Cancel                                                                                                    | Total:                                                                         |  |  |
|                     |                                                                                                    | APM ID: PG_TRANS_396                                                           |  |  |
|                     | You can check the transaction status using the following link - Click Here<br>RuPays Memory Visa                                                                    |                                                                                |  |  |

# • In case of payment failure Click on Check Transaction Status tab button and check each payment and its status

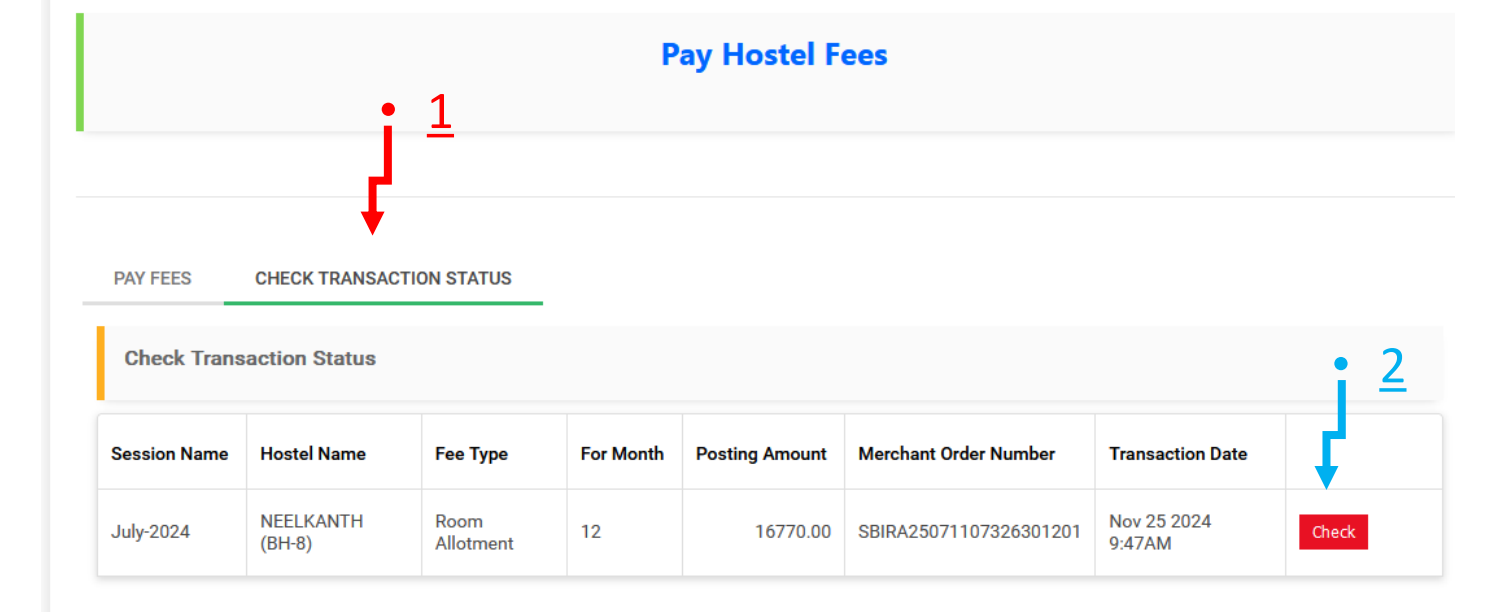

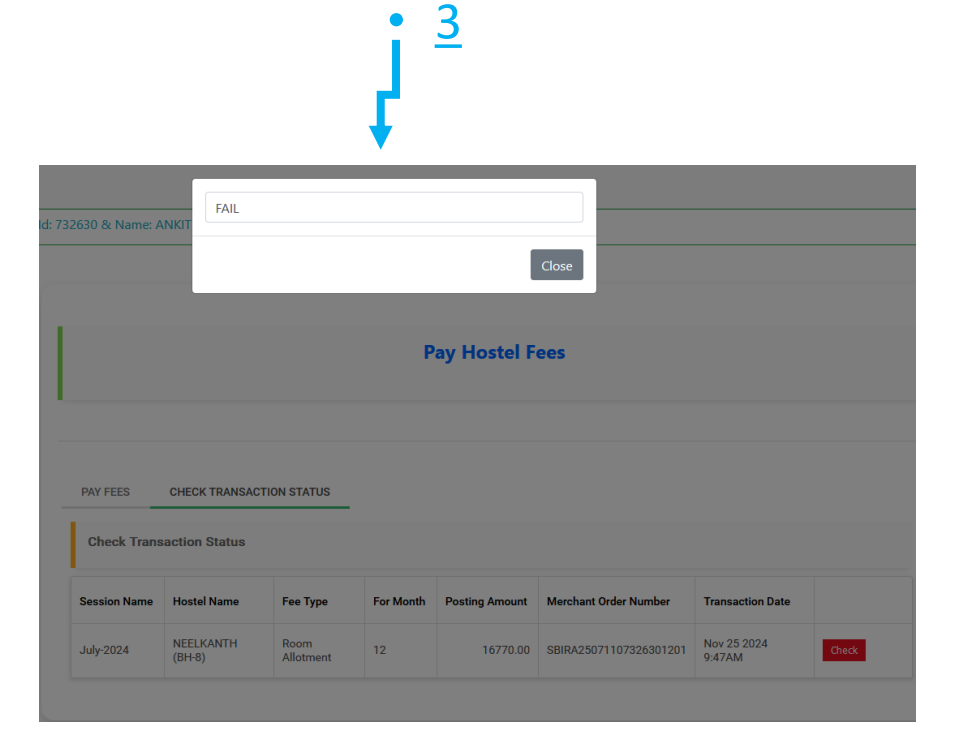

- After Making successful payments you can check your receipt by clicking the button in Side menu/menu
- Get All Payment Receipt

•

| Student Portal                     | Constant P     Constant P     Constant P     Constant P     Constant P     Constant P     Constant P |                                                                                                    |                                            |          |           |                         |                | Good Morr          | Good Morning, ANKIT |              |
|------------------------------------|----------------------------------------------------------------------------------------------------|----------------------------------------------------------------------------------------------------|--------------------------------------------|----------|-----------|-------------------------|----------------|--------------------|---------------------|--------------|
|                                    | (R                                                                                                   | (Registration No: 2318383002) User Id: 732630 & Name: ANKIT SHOBHAWAT & Category: & Eligibility Status: Not Defined |                                            |          |           |                         |                |                    |                     |              |
| My Account                         |                                                                                                    |                                                                                                    |                                            |          |           |                         |                |                    |                     |              |
| Examinations 🕑                     |                                                                                                    | Print Your Receipt for Amount you have Paid till now.                                                               |                                            |          |           |                         |                |                    |                     |              |
| Wi-Fi Section                      |                                                                                                    |                                                                                                    |                                            |          |           |                         |                |                    |                     |              |
| Pay Balance Fee (if Any)           |                                                                                                    |                                                                                                    |                                            |          |           |                         |                |                    |                     |              |
| Intermediate Fee Payment           | G                                                                                                    | Estat that to search                                                                                                |                                            |          |           |                         |                |                    |                     |              |
| Apply for Career Counselling &     |                                                                                                    |                                                                                                    |                                            |          |           |                         |                |                    |                     |              |
| Placements                         |                                                                                                    |                                                                                                    |                                            |          |           |                         |                |                    |                     |              |
| Study Material 💌                   | -                                                                                                    | # Application Name                                                                                                  | Course Name                                | Semester | Session   | Transaction Date & Time | Transaction Id | Voucher Id         | Transaction Amount  | Receipt      |
| Booked Surrect Details             |                                                                                                    |                                                                                                    |                                            |          |           |                         |                |                    |                     |              |
| For Current y Pursuing Students    |                                                                                                    |                                                                                                    |                                            |          |           | •                       |                |                    |                     |              |
| Get All Payment Receipts           |                                                                                                    |                                                                                                    |                                            |          |           |                         |                |                    |                     |              |
| Application Form for Existing Ph.D |                                                                                                    | Reappear                                                                                                    | M.TECH (COMPUTER SCIENCE                   | 1        | July-2024 | 15/10/2024              | 1853733        | 110732630000330016 | 1650.00             | view Receint |
| Scholars                           |                                                                                                    | Reappear                                                                                                    | & ENGINEERING)                             |          | 0uly 2024 | 10,10,2021              |                |                    | 1000.00             | New Receipt  |
| Hostels                            |                                                                                                    |                                                                                                    |                                            |          |           |                         |                |                    |                     |              |
|                                    |                                                                                                    | Hostel Fees Mess Dues                                                                                               | M.TECH (COMPUTER SCIENCE<br>& ENGINEERING) | 1        | July-2023 | 14/05/2024              | 31382          | 73263025074931382  | 3098.00             | view Receipt |
| Refresh Menu                       |                                                                                                    |                                                                                                    | M TECH (COMPLITER SCIENCE                  |          |           |                         |                |                    |                     |              |

- For any issue related to
- <u>1. Payment Successful but not showing : Check status using</u> the process described before
- <u>2. Multiple Payments or Showing Failure but money got</u> <u>deducted : write a mail to support.sbiepay@sbi.co.in and</u> <u>feeissue@mdu.ac.in stating your issue and suitable screenshots</u>

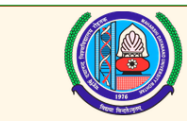

MAHARSHI DAYANAND UNIVERSITY

Rohtak-124001, Haryana (INDIA)

(A State University established under Haryana Act No. XXV of 1975)

'A+' Grade University Accredited by NAAC

#### **Print Receipt**

Student ID: 732630 Student Name: ANKIT SHOBHAWAT Application Name : Hostel Fees Mess Dues Semester : 1

Address: V.P.O. - Rajgarh City: BHIWANI (127021 ) State : HARYANA

Voucher ID : 73263025074924552 Transaction Date & Time : 07-03-2024 12:50:48 Registration No: 2318383002 Father Name : NARESH KUMAR Course : M.TECH (COMPUTER SCIENCE & ENGINEERING) Session : July-2023 Contact No: 8168369580

Transaction ID :24552 Amount Paid : **₹3,028.00** 

Prir